### Champ privé

NGM présente son champ privé. Cette application défendra votre confidentialité, comme –ci elle était votre garde du corps, et elle vous permettra d'importer et de cacher vos contacts, messages, photos, vidéos, afin de pouvoir les gérer avec la confidentialité la plus totale. L'application créera un système parallèle à celui de votre téléphone et cachera les traces des messages (et, en version bêta, aussi les appels) provenant de personnes par vous sélectionnées les rendant invisibles aux yeux de tous et en les enregistrant dans une zone accessible uniquement à qui connait le mot de passe. Mais ce n'est pas tout: avec le champ privé NGM, vous avez la possibilité d'enregistrer des données confidentielles comme les mots de passe ou numéros de carte de crédit, envoyer et recevoir des messages cryptés, enregistrer les tentatives d'accès externes, cacher l'icône de l'application dans le menu principal, en la remplaçant avec une de votre choix.

NGM champ privé est la preuve la plus concrète que souvent les apparences sont trompeuses!

#### Installation et accès

Téléchargez l'application à partir du site <u>www.ngm.eu</u> et, une fois installée, sur le menu, l'icône par défaut apparaitra.

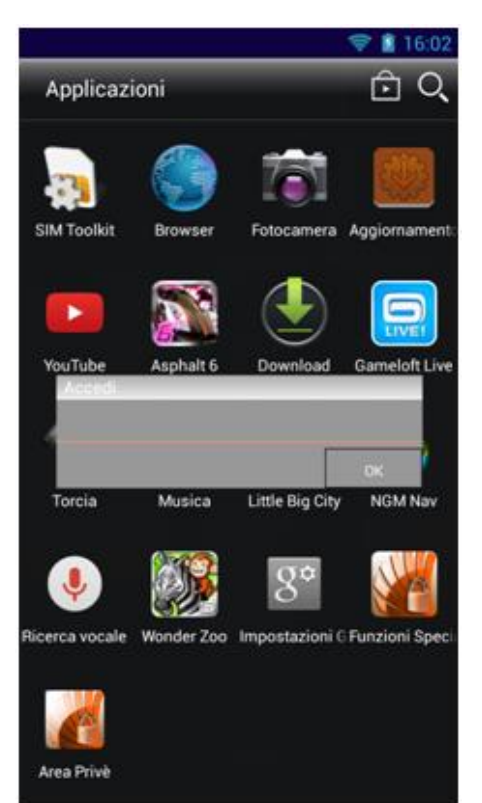

En la sélectionnant le mot de passe d'accès **par défaut** qui est **0000 vous** sera demandé.

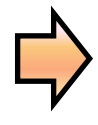

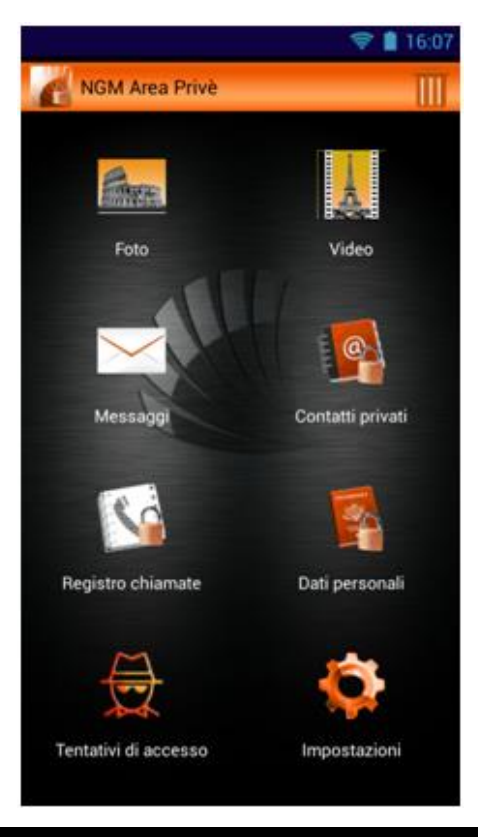

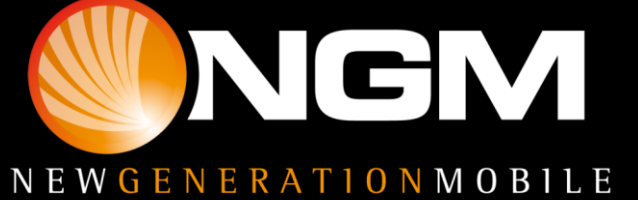

Si le mot de passe est incorrect, la caméra frontale peut effectuer une photo (avec l'activation de l'option attribuée) une photo de la personne qui essaie d'accéder, de façon discrète, ainsi vous aurez la possibilité de voir qui a essayé de violer votre confidentialité.

Après le premier accès, dans le menu **Paramètres,** vous pourrez changer le mot de passe et l'icône par défaut (avec la possibilité aussi de la cacher).

Grâce à la fonction **Bug Rapport** vous pourrez envoyer à NGM une signalisation d'éventuels problèmes rencontrés, simplement remplissant les champ attribués.

Nous entrons maintenant dans le détail des différentes fonctions disponibles.

#### **Photos**

Dans ce champ, vous pouvez importer des photos en les sélectionnant dans la galerie du téléphone.

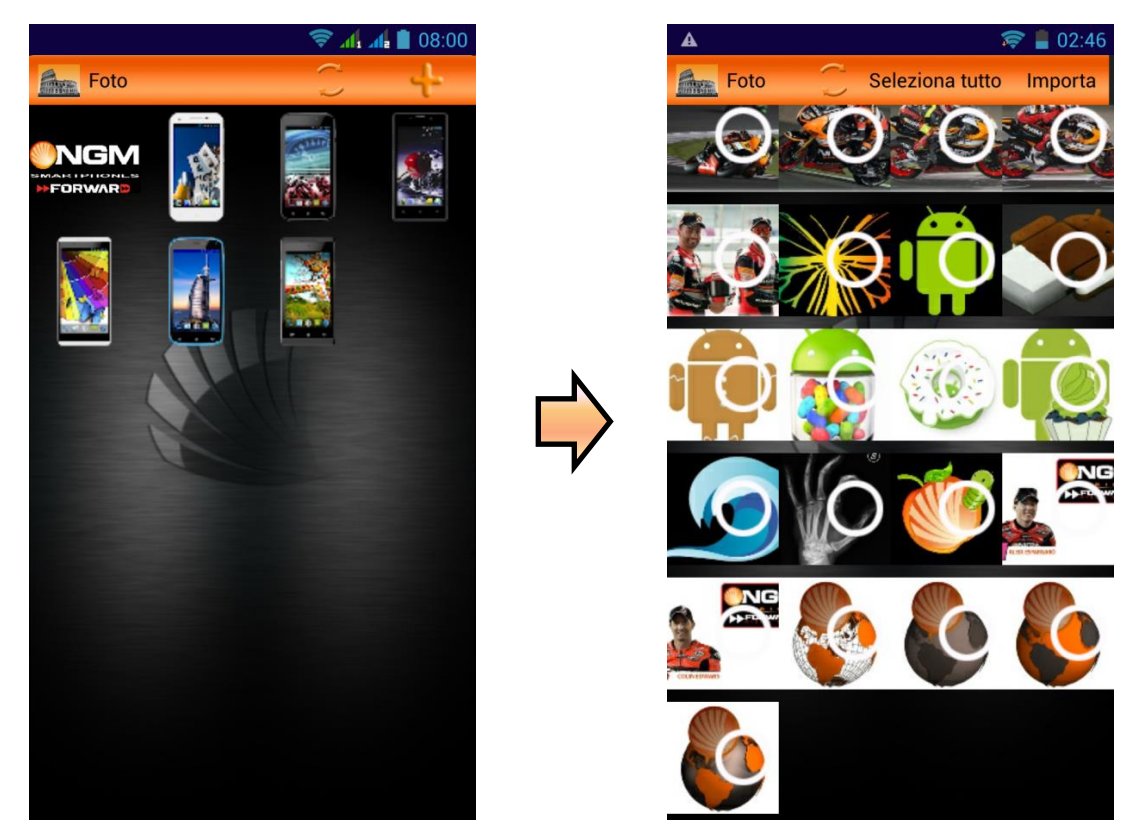

Pour importer des photos sélectionnez l'icône "+" en haut. les photos présentes dans la galerie seront affichées, sélectionnez les photos qui vous intéresse et appuyez sur Importer. Les photos sélectionnées disparaîtront de la galerie et seront visibles dans ce champ. Dans le menu contextuel, vous trouverez l'option Restaurer pour restaurer les photos dans la galerie par défaut.

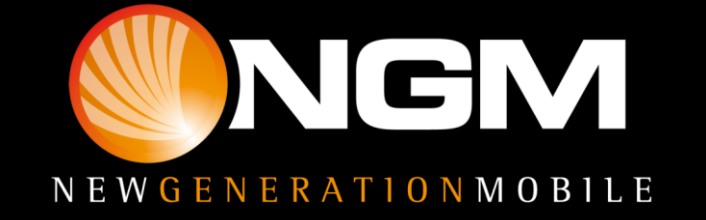

#### Vidéo

Ce champ est le même que le précédent, avec la même interface, mais il se réfère aux vidéos. En sélectionnant l'icône "+", vous aurez accès à des vidéos présentes dans la galerie pour sélectionner et importer comme ci-dessus.

#### Messages

Ce champ est attribué à la gestion des messages vers et depuis les contacts présents dans le Champs privé. Ces messages ne seront pas visibles à l'extérieur mais, à la réception ils seront automatiquement enregistrés ici.

En outre, au moment de l'importation d'un contact privé dans le Champs Privé, vous aurez la possibilité d'importer tous les messages précédemment échangés avec ce contact.

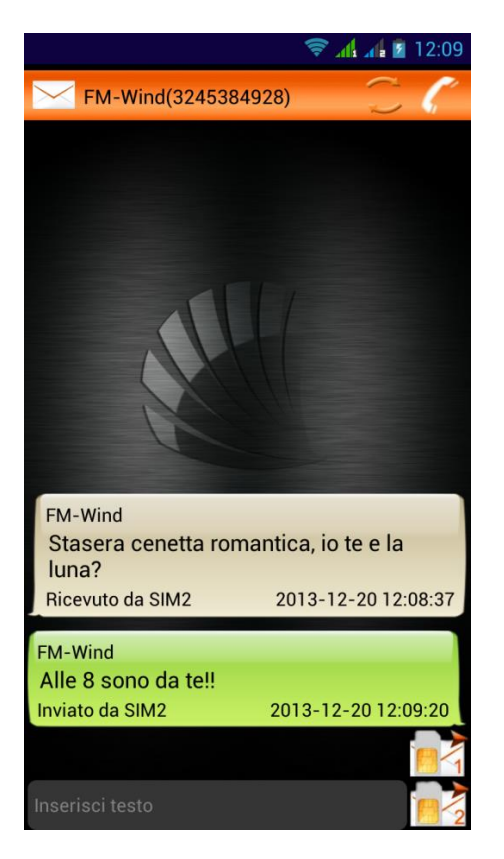

Les messages sont regroupés en conversations et divisés par expéditeur, et toujours de ce champ, vous pouvez envoyer des messages au contact, ou supprimer et restaurer un ou plusieurs messages dans le client message par défaut, il suffit simplement d'appuyer sur un d'entre eux et en sélectionnant "Restaurer ".

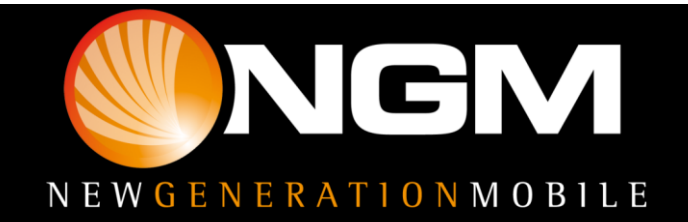

#### **Contacts privés**

Ce champ est attribué à la gestion de vos contacts privés. Pour importer des nouveaux contacts sélectionnez l'option **Nouveau Contact Privé** 

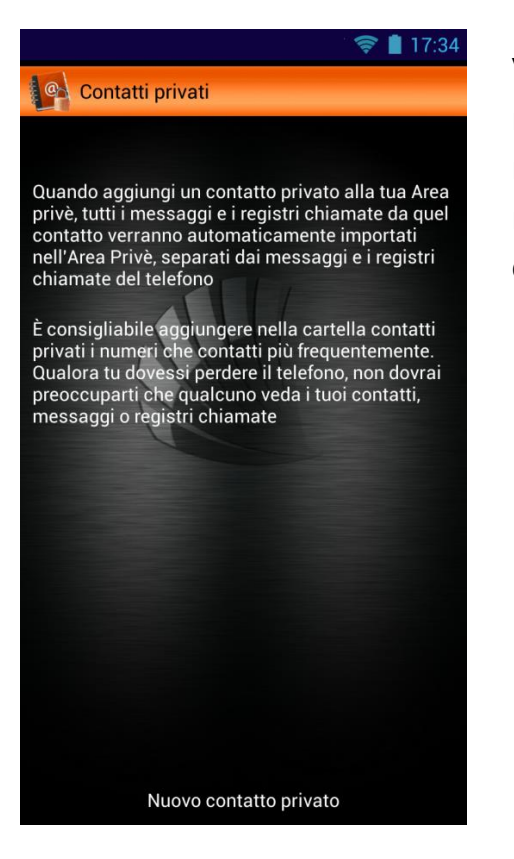

Vous pourrez choisir si importer des contacts du registre des appels, du registre des messages, de la rubrique, ou vous pourrez insérer manuellement un nouveau contact qui sera mémorisé uniquement dans la rubrique du Champs privé.

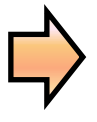

| Aggiungi contatti             |
|-------------------------------|
| Scegli dalle chiamate recenti |
| Scegli dai messaggi           |
| Scegli dai contatti           |
| Aggiungi Nuovo                |

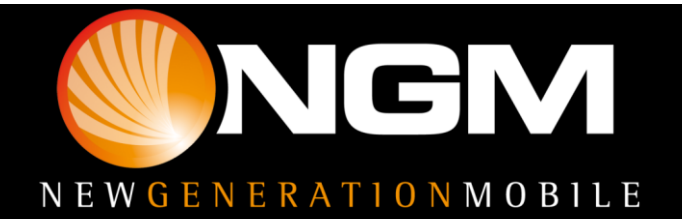

Quelle que soit l'option que vous choisissez pour ajouter des contacts, une fenêtre vous demandera si vous avez l'intention de supprimer le contact du téléphone au moment de l'importation,ou l'importer en maintenant une copie dans le téléphone.

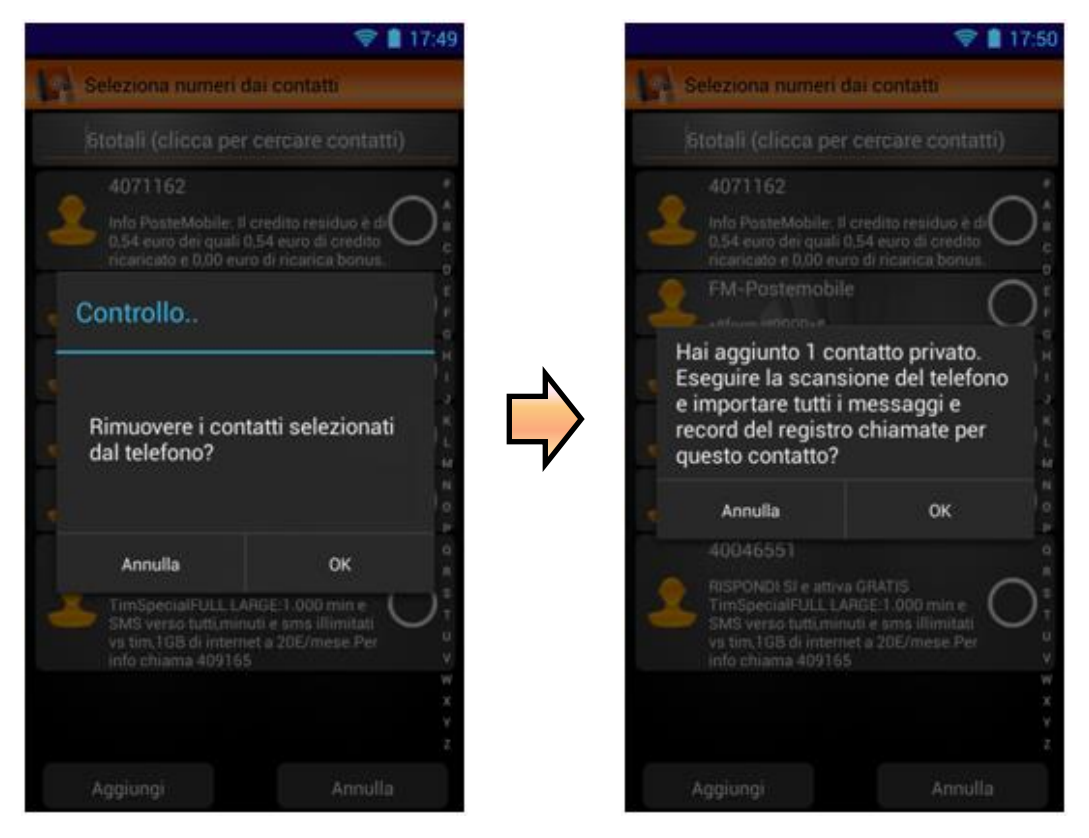

Après avoir fait le choix, une autre fenêtre confirmera l'importation et vous demandera de décider si importer dans la zone privée aussi tous les messages et les appels échangés avec le contact jusqu'à ce jour.

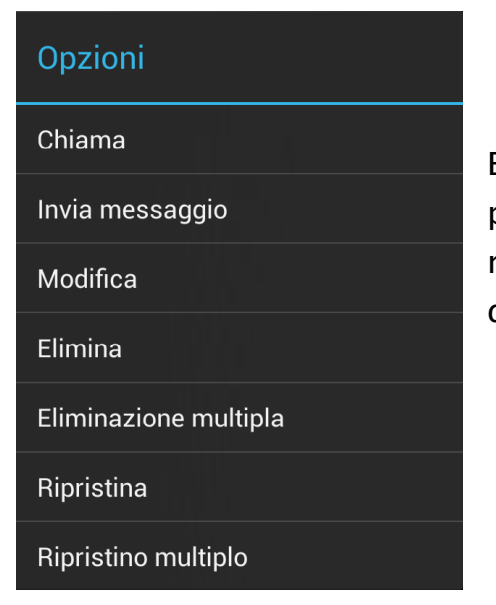

En touchant un contact importé vous aurez la possibilité de l'appeler, lui envoyer un message, le modifier, supprimer ou restaurer dans la rubrique du téléphone un ou plusieurs contacts sélectionnés.

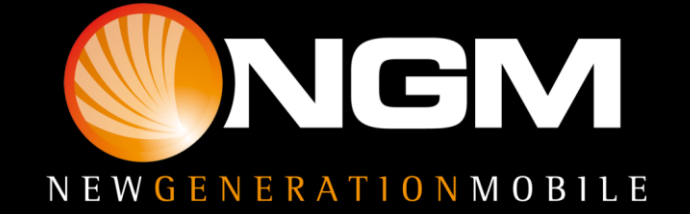

Voici la liste complète des options disponibles en touchant un contact:

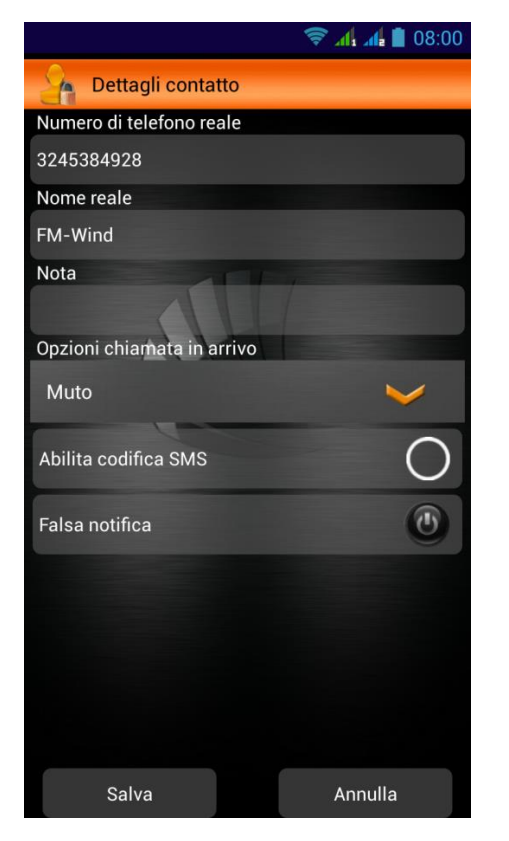

Sélectionnant l'option Modifier, vous pourrez modifier le nom et numéro et sélectionner une option pour les appels entrants de ce contact. Les options sont les suivantes :

| $\overline{\mathbf{V}}$              |
|--------------------------------------|
| Rispondi                             |
| Muto                                 |
| Rispondi in automatico con messaggio |
| Riaggancia                           |
|                                      |

Habiliter Codifier les SMS permet de définir un même de passe pour expéditeur et destinataire (qui doivent avoir chacun le champ privé installé), pour codifier les messages vers et de ce contact. Cela signifie que lorsque vous recevez un message dans votre champ privé de ce contact, vous pouvez le visualiser uniquement si au premier accès le mot de passe sera inséré. Si le message est reçu dans l'application normale de système du téléphone, il apparaîtra comme un ensemble de symboles et de signes indéchiffrables.

**Fausse notification**: Cela vous permet de configurer une fausse notification au lieu de celle qui signale dans le panneau de notifications du téléphone un message reçu ou un appel manqué. Cette notification prendra l'apparence d'un SMS normal. En activant cette option, vous pourrez changer le destinataire et le texte par défaut pour les notifications fausses. La réception de ce message indiquera la présence d'un message reçu ou un appel manqué d'un contact du champ privé.

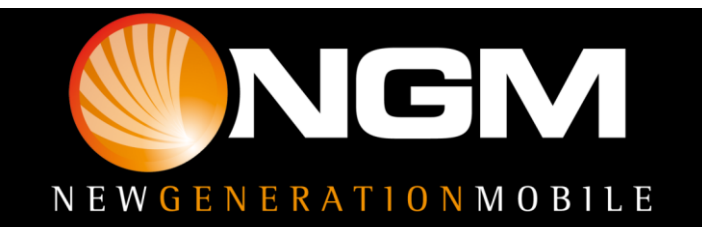

**Options d'appel entrant (version bêta)**: Elle vous permettra de configurer la méthode pour gérer les appels entrants provenant de contacts du répertoire Privé.

- Répondre: L'appel ne subit aucune modification, il est montré comme un appel entrant normal
- Muet: L'appel est silencieux et caché, laissant comme seule trace de communication entrante l'icône "téléphone" dans la barre de notification. Pour répondre à l'appel, il sera nécessaire d'abaisser la barre de notification et appuyez sur "Répondre"
- Raccrocher: L'appel est simplement refusé
- **Rejeter avec un SMS**: L'appel est refusé, et en même temps réponse un SMS est envoyé au même numéro. Le texte du message peut être modifié dans le champ « modifier message » qui s'affichera une fois que vous avez sélectionné l'option.

#### Registre des appels

Ici sont mémorises tous les appels vers et depuis les contacts dans le champ privé. Dans ce menu, vous pouvez également rappeler les contacts ou leur envoyer un message.

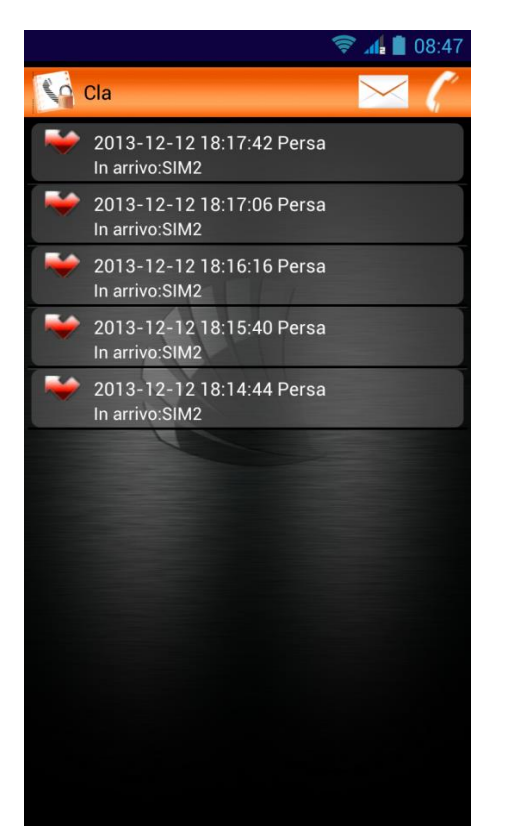

Ces enregistrements devront être supprimés manuellement de la liste des appels standard.

N.B. Dans la **version bêta** de l'application, les notifications des appels manqués seront automatiquement masquées, tandis que les registres et les messages seront déplacés dans les sections appropriées du champ privé.

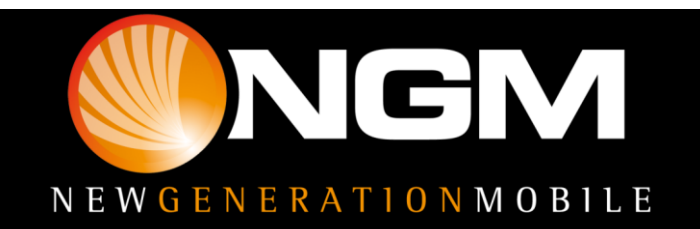

#### Données personnelles

Dans ce champ il possible d' enregistrer des données privées, telles que les numéros de carte de crédit, PIN, login, mot de passe, etc.. Pour ajouter un nouvel enregistrement appuyez le "+" en haut à droite.

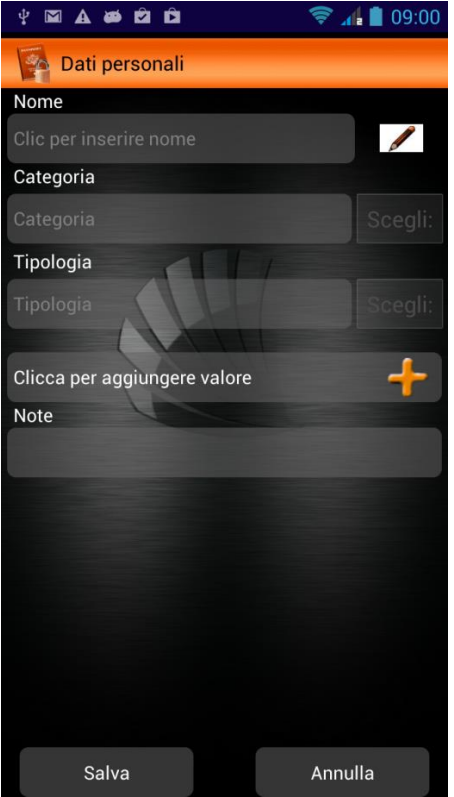

Une fenêtre s'ouvrira comme celle-ci, où vous pourrez entrer le nom, la catégorie et le type de l'élément à enregistrer (si vous avez précédemment sauvegarder un enregistrement, la catégorie et le type peuvent être sélectionnés dans la liste près du champ insertion). En sélectionnant l'icône avec le crayon près du nom, vous pourrez également associer à l' élément une icône au choix parmi celles présentes.

Appuyez Enregistrer à la fin pour sauvegarder l'insertion ou Annuler pour revenir en arrière.

#### Tentatives d'accès

Salva Annulla Si cette fonction est activée, elle permettra toutes les tentatives d'accès au champ privé. Chaque fois que quelqu'un essaie de violer votre confidentialité, accédant avec un mot de passe incorrect, soit du menu que du clavier, la caméra frontale s'activera et prendra une photo, identifiant le coupable sur le fait.

**Tentatives d'accès** est également capable d'enregistrer toute tentative de rétablissement d'un mot de passe à distance. Cette fonction peut être activée dans **Paramètres** et elle sera analysée dans le prochain paragraphe.

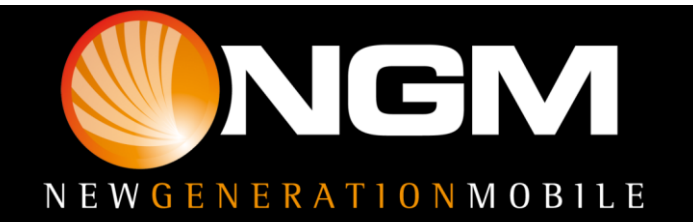

#### Paramètres

Du menu **Paramètres** vous pouvez configurer certaines options pour rendre plus sûre votre confidentialité.

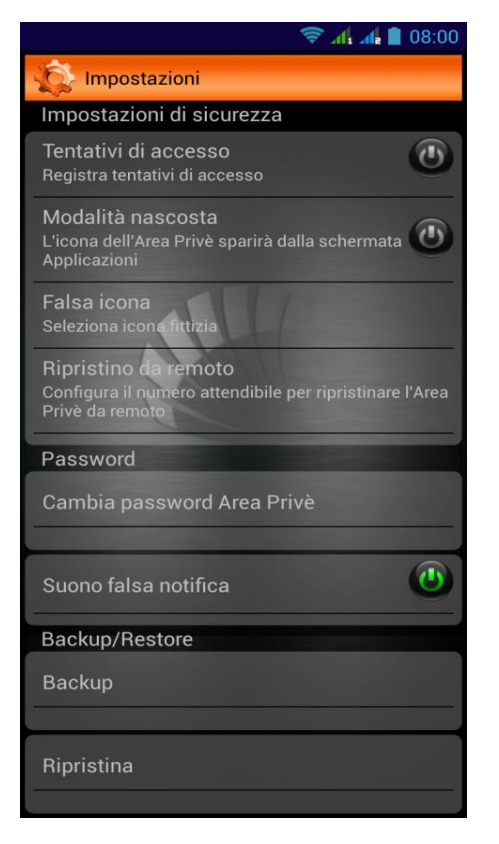

**Tentatives D'accès** Pour activer la fonction d'enregistrement des tentatives d'accès.

Modalité cachée: Activant cette fonction l'icône par défaut dans le champ Privé disparaitra du menu. L'accès ne sera donc possible qu'avec le clavier numérique, en tapant le code ## MOT DE PASSE\*\*+ la touche d'appel.

**Fausse icône**: Pour choisir une icône à remplacer à celle prédéfinie par l'application, et qui apparaîtra dans le menu. Une fois cette option activée, vous devez attendre quelques secondes <u>avant d'afficher la</u>

nouvelle icône dans le menu. L'accès par cette icône continuera à demander le mot de passe.

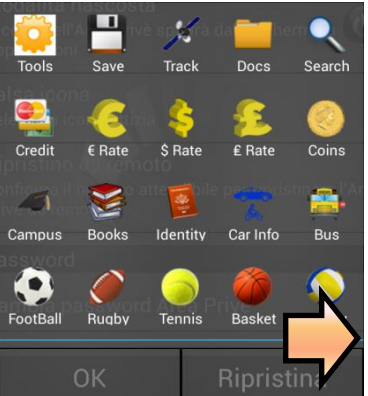

Appuyez sur **Rétablir** pour rétablir l'icône d'origine de l'application.

**Rétablir à distance**: En activant cette fonction, vous pouvez rétablir le mot de passe du champ privé, et supprimer toutes ses données, en envoyant un SMS d'un numéro fiable de votre choix.

Pour rétablir à distance envoyer un SMS avec la commande " ##PASSWORD\_RESET \*\*" (remplaçant "Mot de passe" par le mot de passe défini pour le champ privé) à l'appareil.

<u>Attention</u> : la chaîne de commande pour le rétablissement à distance est "caps sensibles", elle distingue donc les caractères majuscules et minuscules. Faites attention d'envoyer la commande exclusivement avec des caractères majuscules, exactement comme indiqué.

Dans le cas où le message contienne une chaine incorrecte ou le numéro duquel elle provient ne soit pas fiable, cette tentative sera notifiée dans **Tentatives d'accès**.

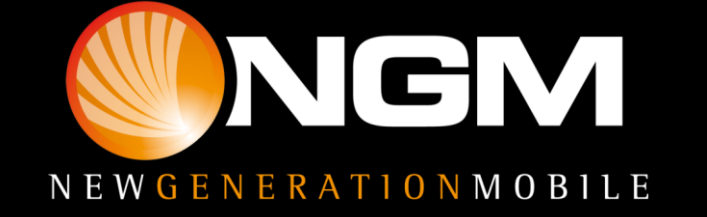

**Changer mot de passe champs privé**: pour modifier le mot de passe prédéfini. Une fois que vous avez défini un nouveau mot de passe, en essayant de vous connecter avec le mot de passe par défaut "0000", un faux champ privé s'ouvrira, c'est à dire une réplique de l'application avec les mêmes conditions du premier accès, et donc sans aucunes données stockées, mais dans lequel, étant un "Champ fictif" il n'est pas possible d'ajouter de donnée utilisateur.

Dans ce cas aussi, bien sûr, dans le champ privé réel, sera photographiée la tentative d'accès.

**Son fausse notification**: avec cette option, vous pouvez activer/désactiver la sonnerie de fausse notification. Cette option n'aura aucun effet sur la sonnerie du téléphone, ni sur les autres notifications du système.

Sauvegarde et rétablissement En désinstallant l'application ou en la rétablissant via l'icône attribuée sur l'écran principal, chaque trace de contacts, messages, renseignements personnels et les fichiers multimédias importés seront supprimés. Pour éviter de perdre toutes les données, vous pouvez utiliser la fonction "Backup" qui sauvegardera chaque élément du champ Privé dans le dossier «bak», créant le fichier "com.ngm.services.zip".

L'option de rétablissement remplacera complètement l'état actuel du champ Privé, en lui rétablissant l'état exact au moment de la sauvegarde.

#### **Rétablissement Initial**

Pour éliminer rapidement en cas de besoin toutes les données stockées dans le champ Privé il suffira de sélectionner l'icône avec la corbeille dans le haut à droite et appuyez sur OK. Attention! Avec cette opération, toutes les données présentes dans le champ Privé seront définitivement supprimées!

Remarque: Le producteur se réserve le droit de modifier sans préavis les informations contenues dans ce guide. Le contenu de ce manuel pourrait différer du contenu réel illustré sur le téléphone. Dans ce cas, le second l'emporte.

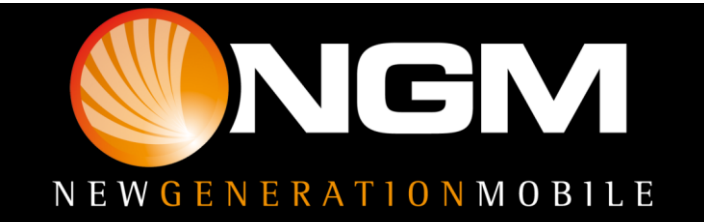